#### Stornowanie

Stornowanie jest możliwe po dodaniu przynajmniej jednej pozycji do paragonu.

- Przy otwartym paragonie naciśnij dwa razy klawisz [MENU].
   Klawiszami strzałek [GÓRA] / [DÓŁ] wybierz pozycję "9 Storno wg linii" lub "Storno wg PLU" i zatwierdź klawiszem [RAZEM].
   Następnie tymi samymi klawiszami wybierz linię lub
- PLU do stornowania i potwierdź [RAZEM].
  Po zatwierdzeniu linii lub PLU zostanie wydrukowane
- potwierdzenie usuniętej pozycji.

# Zakończenie paragonu kilkoma formami płatności

Wybór formy płatności jest możliwy w stanie podsumy kasy.

- 1 W stanie "**Podsuma**" naciśnij dwa razy klawisz **[MENU]**.
- 2 Klawiszami strzałek [GÓRA] / [DÓŁ] wybierz pozycję "6 formy płatności" i zatwierdź klawiszem [RAZEM].
- 3 Za pomocą klawiatury wprowadź kwotę i zatwierdź klawiszem **[RAZEM]**.
- 4 Jeżeli została wprowadzona mniejsza kwota niż wartość paragonu, powtórz operację.

# Anulowanie paragonu

- 1 Przy otwartej transakcji, przytrzymaj wciśnięty klawisz [C] przez około 2 sekundy.
- 2 Potwierdź komunikat "Anulować paragon?" klawiszem [RAZEM].
- 3 Transakcja zostanie anulowana.

# Raport fiskalny dobowy

1 Zaloguj się jako operator typu kierownik.

 Klawiszami strzałek [GÓRA] / [DÓŁ] wejdź do menu "2 Kierownik" → "1 Raporty" → "1 Raporty fiskalne"
 →1 Raport dobowy", każdą pozycję potwierdzaj klawiszem [RAZEM].

3 Jeżeli data jest poprawna, potwierdź komunikat klawiszem **[RAZEM]**.

# **Raport miesięczny**

1

2

3

4

2

3

4

5

6

Zaloguj się jako operator typu kierownik.

Klawiszami strzałek [GÓRA] / [DÓŁ] wejdź do menu "2 Kierownik"→ "1 Raporty"→ "1 Raporty fiskalne" → "3 Raport miesięczny", każdą pozycję potwierdzaj klawiszem [RAZEM].

Za pomocą klawiatury wprowadź miesiąc i rok, za który ma zostać wykonany raport miesięczny i zatwierdź klawiszem **[RAZEM]**.

Za pomocą klawiszy strzałek [GÓRA] / [DÓŁ] wybierz typ raportu "**Pełny**" lub "**Podsumowanie**" i zatwierdź klawiszem [RAZEM].

# **Raport okresowy**

Zaloguj się jako operator typu kierownik.

Klawiszami strzałek [GÓRA] / [DÓŁ] wejdź do menu "2 Kierownik" → "1 Raporty" → "1 Raporty fiskalne" → "2 Raport okresowy", każdą pozycję potwierdzaj klawiszem [RAZEM].

Klawiszami strzałek [GÓRA] / [DÓŁ] wybierz typ raportu "Według numerów" lub "Według dat" i zatwierdź klawiszem [RAZEM].

Za pomocą klawiatury wprowadź numer lub datę początkową i zatwierdź **[RAZEM]**.

Następnie za pomocą klawiatury wprowadź numer lub datę końcową i zatwierdź **[RAZEM]**.

Klawiszami strzałek [GÓRA] / [DÓŁ] wybierz rodzaj raportu "**Pełny**" lub "**Podsumowanie**" i zatwierdź klawiszem [RAZEM].

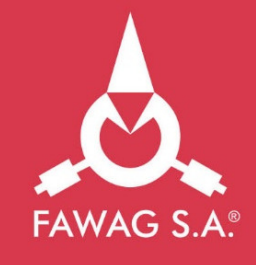

# Instrukcja QUICK START kasy rejestrującej FAWAG Lite ONLINE

# www.FAWAGliteOnline.pl

Pełna wersja instrukcji znajduje się na stronie www.posnet.com.

Wersja dokumentu 3.1

#### Zawartość opakowania

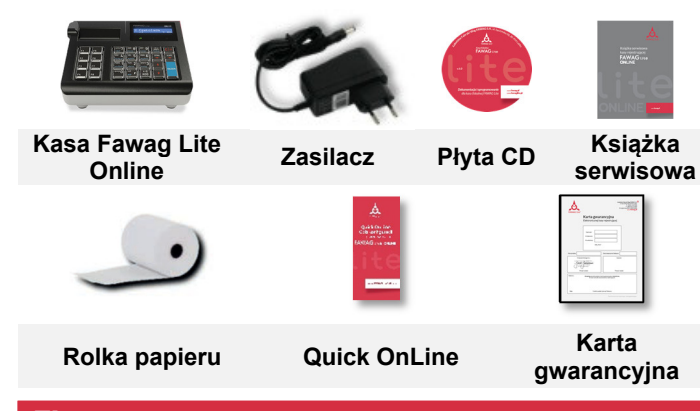

#### Złącza

Kasa Fawag Lite Online wyposażona jest w złacza:

- zasilania, •
- **USB** komunikacja z komputerem, obsługa online, • skaner kodów kreskowych, karta sieciowa USB (obsługa online).
- **COM 1, 2** skaner kodów kreskowych, komunikacja . z komputerem,
- Ethernet komunikacja z komputerem, obsługa online.

#### Wymiana papieru

#### Otwórz pokrywę.

Umieść rolkę papieru w komorze.

Rolki papierowe należy wkładać do kasy w taki 2 sposób, aby odwiniety kawałek wychodził spod szpulki.

Zamknij pokrywę. 3

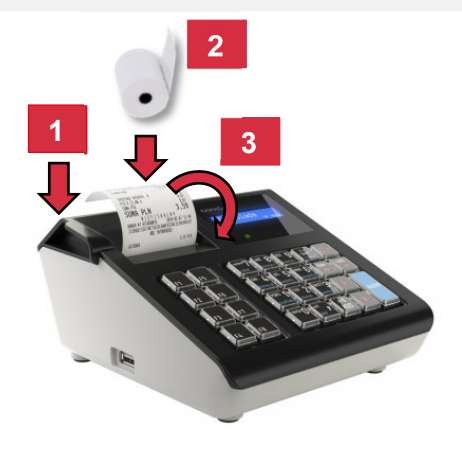

# Włączanie/wyłączanie urządzenia

Naciśnij klawisz [C]. Kasa zostanie właczona. Przy włączonej kasie przytrzymaj klawisz [C] przez około 3 sekundy – zostanie wyłączona.

# Logowanie

2

Po uruchomieniu urządzenia zostanie wyświetlone okno logowania. Klawiszami strzałek [GÓRA] / [DÓŁ] wybierz konto użytkownika, do którego chcesz się zalogować i naciśnij [RAZEM]. Następnie wprowadź hasło za pomocą klawiatury i naciśnij [RAZEM].

# **Programowanie towaru**

- Zaloguj się jako "Kierownik". 1
- Klawiszami strzałek [GÓRA] / [DÓŁ] wybierz pozycję "2 Kierownik" i zatwierdź ia klawiszem [RAZEM]. Następnie tymi samymi klawiszami wybierz "2 Programowanie baz" — "1 Towary". Klawiszami [GÓRA] / [DÓŁ] wybierz numer PLU 3 i zatwierdź [RAZEM].
- Za pomocą klawiatury wprowadź nazwę towaru 4 i zatwierdź ją klawiszem [RAZEM].
- Klawiszami [GÓRA] / [DÓŁ] wybierz stawkę (A,...,G) 5 i zatwierdź [RAZEM].
- Za pomocą klawiatury wprowadź cenę towaru 6 i zatwierdź ja klawiszem [RAZEM]. 0,00 cena otwarta.

Wpisz z klawiatury lub zeskanuj kod i zatwierdź go 7 klawiszem [RAZEM].

Kolejne parametry określaj używając klawiszy: [GÓRA] / [DÓŁ] i każdy wybór potwierdź [RAZEM].

- Wybierz nr opakowania. 0 opakowanie nie będzie 8 przypisane.
- Wybierz format ilości PLU: 0 1; 1 0.1; 2 0.01; 9 3 – 0,001.
- 10 Rabat/narzut do PLU: 1. Tak: 2. Nie.

Wybierz nr rabatu/narzutu. 0 - rabat/narzut nie będzie 11 przypisany.

- Cena sztywna: 1. Nie; 2. Tak. 12
- 13 Wybierz numer grupy.
- Wybierz numer jednostki miary. 0 jednostka nie 14 będzie przypisana.
- Potwierdź pozycję "Zapisz" klawiszem [RAZEM]. 15

#### Sprzedaż 1 sztuki towaru z zaprogramowaną ceną

1 Wejdź w tryb sprzedaży.

2

2

3

4

2

3

2

3

Klawiszami [GÓRA] / [DÓŁ] wybierz numer PLU i zatwierdź [RAZEM].

Naciśnij 2 razy klawisz [RAZEM] w celu zakończenia transakcji.

# Sprzedaż towaru z podaniem ilości i ceny

- 1 Wejdź w tryb sprzedaży.
  - Za pomoca klawiatury wprowadź ilość towaru, następnie potwierdź ja klawiszem [ILOŚĆ].
  - Za pomoca klawiatury wprowadź cenę towaru, następnie potwierdź ją klawiszem [CENA].
  - Za pomocą klawiatury wprowadź kod PLU i zatwierdź go klawiszem [PLU].

Naciśnij 2 razy klawisz [RAZEM] w celu zakończenia transakcii.

# Wybór rabatu/narzutu z bazy do pozycji

- Wejdź w tryb sprzedaży. 1
  - Naciśnij dwa razy klawisz [MENU], za pomocą klawiszy strzałek [GÓRA] / [DÓŁ] wybierz pozycję "2 Rabaty z bazy" i zatwierdź ją klawiszem [RAZEM].
  - Klawiszami strzałek [GÓRA] / [DÓŁ] wybierz rabat/narzut i zatwierdź go klawiszem [RAZEM].
  - Za pomoca klawiatury wprowadź kod PLU i zatwierdź go klawiszem [PLU].

Naciśnij 2 razy klawisz [RAZEM] w celu zakończenia transakcji.

## Wybór rabatu/narzutu z ręki do pozycji

Wejdź w tryb sprzedaży. 1

> Naciśnij dwa razy klawisz [MENU], za pomoca klawiszy strzałek [GÓRA] / [DÓŁ] wybierz pozycję "3 Rabaty z ręki" i zatwierdź ją klawiszem [RAZEM]. Następnie w ten sam sposób wybierz rodzaj rabatu/narzutu.

- Za pomocą klawiatury wprowadź wartość rabatu/narzutu i zatwierdź ją klawiszem [RAZEM].
- Za pomocą klawiatury wprowadź kod PLU i zatwierdź go 4 klawiszem [PLU].

Naciśnij 2 razy klawisz [RAZEM] w celu zakończenia transakcii.